1. Please visit our website <u>www.shcilestamp.com/</u> and click on **e-Registration :** 

| Introduction              | n About Us | Download | e-Registration | e-Court Fees     | FAQ    | Contact |
|---------------------------|------------|----------|----------------|------------------|--------|---------|
| Welcome to e-             | Stampin    | ig webs  | site           |                  |        |         |
|                           |            |          |                |                  |        |         |
| Diagon colort the state   |            |          | To a           | access the elist | omning | queter  |
| to view the desired page. | R          | 1177     | click          | the button bel   | ow.    | system, |
| States List               |            |          | -              |                  |        |         |
|                           | E          |          | 3              |                  |        |         |
| > Verify e-Stamp Certin   | ficate     | 2117     | 6              | SECURE           | LOG    | IN      |
| > Latest undates new      |            |          |                |                  | _      | _       |

2. Select on 'Online Users' and click on Secure Login :

| C S C https://www.shcilestamp.com/est/ D + C Stock Holdin C S INDIA e- Registration Paym X                                                                                                    |                                                            | -<br>22 |
|----------------------------------------------------------------------------------------------------|------------------------------------------------------------|---------|
| File Edit View Favorites Tools Help                                                                                                    |                                                            |         |
| INDIA C- Registration Payment System                                                                                                    | Home Verify e-Registration Receipt                         | ^       |
|                                                                                                    |                                                            |         |
| hi and Punjab.                                                                                                    | Please select the User Type and click Secure Login button. |         |
| e-Registration Fees Collection system is a secure<br>electronic way of Collection of Registration Fees along<br>with the Other Charges and payment mechanism to the<br>State Government. It is a step towards e-Governance<br>which ensures that Registration fee and Other Charges<br>paid by public reaches the Government safely, e-<br>Stamping is already operational in the State of Himachal<br>Pradesh, Rajasthan, NCT of Delhi and Punjab and now<br>the respective State Governments have appointed<br>StockHolding as the Registration Fee Collection Agency<br>for Computerisation of the Registration System. | Downloads<br>Contacts                                      |         |
| payment of Stamp Duby (via e-Stamping system) and<br>Registration Fee (via e-Registration System) at the same                                                                                                    | 1944                                                       | ~       |
| 1 Untitlee 😳 Mail - Inbox - IBM 🧐 🛄 💼 🔀 INDIA e- Registrat                                                                                                    | d 1 - Open Te eregistration PPT                            |         |

## 3. Please register yourself to create your Login ID and Password.

| e e neglouration i eeo ra                                                                                                    | yment System                                                                                                    |                                                                                                    | About Online Payment                                                                                                    |
|----------------------------------------------------------------------------------------------------|----------------------------------------------------------------------------------------------------|----------------------------------------------------------------------------------------------------|----------------------------------------------------------------------------------------------------|
|                                                                                                    |                                                                                                    |                                                                                                    |                                                                                                    |
|                                                                                                    |                                                                                                    |                                                                                                    |                                                                                                    |
|                                                                                                    | R21                                                                                                    |                                                                                                    | Release : 2302201                                                                                                    |
|                                                                                                    |                                                                                                    | :: Welcome New User                                                                                                    | Frequently Asked Que                                                                                                    |
| Sign In                                                                                                    |                                                                                                    |                                                                                                    |                                                                                                    |
| User ID :                                                                                                    |                                                                                                    | Please register to generate your User ID for access<br>assistance, please email us at onlinestamping[at]sto                                                                                                    | to the Online Payment System.For<br>ckholding[dot]com                                                                                                    |
| Password :                                                                                                    |                                                                                                    | Register Now                                                                                                    |                                                                                                    |
| Verify Code :                                                                                                    |                                                                                                    |                                                                                                    |                                                                                                    |
| Retype Verify Code:                                                                                                    |                                                                                                    |                                                                                                    |                                                                                                    |
| Product :                                                                                                    | Registration Fees Payment                                                                                                    |                                                                                                    |                                                                                                    |
| Sign In For                                                                                                    | got Password Resend Activation Link                                                                                                    |                                                                                                    |                                                                                                    |
|                                                                                                    |                                                                                                    |                                                                                                    |                                                                                                    |
|                                                                                                    |                                                                                                    |                                                                                                    |                                                                                                    |
|                                                                                                    |                                                                                                    |                                                                                                    |                                                                                                    |
| Candilians Disclaimer Contact Lis                                                                                                    |                                                                                                    |                                                                                                    | © Stock Holding Composition of                                                                                                    |
|                                                                                                    | best fieldes in internet Explorer                                                                                                    |                                                                                                    |                                                                                                    |
|                                                                                                    |                                                                                                    |                                                                                                    |                                                                                                    |
| rement Surtage                                                                                                    |                                                                                                    |                                                                                                    | 8                                                                                                    |
| ment System ×                                                                                                    | of India Limited [[N] https://www.shcilestamp.com/                                                                                                    | OnlineStamping/OlnReg                                                                                                    | ها                                                                                                    |
| ment System ×                                                                                                    | of India Limited [IN] https://www.shcilestamp.com/<br>In the bookmarks now                                                                                                    | OnlineStamping/OlnReg                                                                                                    |                                                                                                    |
| ment System ×<br>Stock Holding Corporation of<br>ick access, place your bookmarks here of<br>e e-Registration Fees Pa                                                                                                    | of India Limited [IN] https://www.shcilestamp.com/<br>In the bookmarks bar. Import bookmarks now<br>yment System                                                                                                    | OnlineStamping/OlnReg                                                                                                    | ے ا<br>About Online Payment                                                                                                    |
| ment System ×<br>Stock Holding Corporation of<br>uick access, place your bookmarks here of<br>e e-Registration Fees Pa                                                                                                    | of India Limited [IN] https://www.shcilestamp.com/<br>In the bookmarks bar. Import bookmarks now<br>yment System                                                                                                    | OnlineStamping/OlnReg                                                                                                    | About Online Payment                                                                                                    |
| ment System ×<br>Stock Holding Corporation of<br>Lick access, place your bookmarks here of<br>e e-Registration Fees Pa                                                                                                    | of India Limited [IN] https://www.shcilestamp.com/<br>In the bookmarks bar. Import bookmarks now<br>yment System                                                                                                    | OnlineStamping/OlnReg                                                                                                    | ے ا<br>About Online Payment                                                                                                    |
| ment System × Stock Holding Corporation of<br>inck access, place your bookmarks here of<br>e e-Registration Fees Pa<br>: User Registration                                                                                                    | of India Limited (IN) https://www.shcilestamp.com/<br>in the bookmarks bar. Import bookmarks now<br>yment System                                                                                                    | OnlineStamping/OlnReg                                                                                                    | About Online Payment                                                                                                    |
| ment System ×                                                                                                    | of India Limited [IN] https://www.shcilestamp.com/<br>In the bookmarks bar. Import bookmarks now<br>yment System                                                                                                    | OnlineStamping/OlnReg                                                                                                    | About Online Payment                                                                                                    |
| ment System X Corporation of<br>Corporation Corporation of<br>ick access, place your bookmarks here of<br>e e-Registration Fees Pa<br>corporation of the system<br>: User Registration                                                                                                    | of India Limited [IN] https://www.shcilestamp.com/<br>in the bookmarks bar. Import bookmarks now<br>yment System                                                                                                    | OnlineStamping/OlnReg                                                                                                    | Eack to Login Page es that the field is mandatory.                                                                                                    |
| ment System ×<br>Stock Holding Corporation of<br>ick access, place your bookmarks here of<br>e e-Registration Fees Pa<br>: User Registration<br>Jser ID •                                                                                                    | of India Limited [IN] https://www.shcilestamp.com/<br>in the bookmarks bar. Import bookmarks now<br>yment System                                                                                                    | OnlineStamping/OlnReg                                                                                                    | E C<br>About Online Paymen<br>Back to Login Page<br>es that the field is mandatory.                                                                                                    |
| ment System X I Stock Holding Corporation of<br>Carlo Corporation Corporation of<br>tick access, place your bookmarks here of<br>the e-Registration Fees Pau<br>: User Registration<br>ster ID *                                                                                                    | of India Limited [IN] https://www.shcilestamp.com/<br>in the bookmarks bar. Import bookmarks now<br>yment System                                                                                                    | OnlineStamping/OInReg                                                                                                    | Eack to Login Page                                                                                                    |
| ment System X<br>Stock Holding Corporation of<br>tick access, place your bookmarks here of<br>the e-Registration Fees Pa<br>User Registration<br>User ID *<br>Password *<br>Confirm Password *                                                                                                    | of India Limited [IN] https://www.shcilestamp.com/<br>in the bookmarks bar. Import bookmarks now<br>yment System                                                                                                    | OnlineStamping/OInReg                                                                                                    | About Online Paymen      Back to Login Page es that the field is mandatory.                                                                                                    |
| ment System                                                                                                    | of India Limited (IN) https://www.shcilestamp.com/<br>In the bookmarks bar. Import bookmarks now<br>yment System<br>import System<br>import bookmarks now<br>yment System<br>import System<br>import System<br>Password Strength: Strong<br>immort Strength: Strong<br>immort Strength: Strong                                                                                                    | OnlineStamping/OInReg                                                                                                    | Eack to Login Page<br>es that the field is mandatory.                                                                                                    |
| ment System                                                                                                    | of India Limited (IN) https://www.shcilestamp.com/<br>In the bookmarks bar. Import bookmarks now<br>yment System<br>jagjitsingh<br>immediate in the system<br>password Strength: Strong<br>immediate in the system of the system of | OnlineStamping/OInReg  Indicat  ber?                                                                                                    | E characteristic contracteristic contracterist |
| ment System                                                                                                    | of India Limited (IN) https://www.shcilestamp.com/<br>in the bookmarks bar. Import bookmarks now<br>yment System<br>alion for Change/ Forgot Password<br>What was your first phone nur<br>9417088123                                                                                                    | OnlineStamping/OInReg  Indicat                                                                                                    | Eack to Login Page Back to Login Page es that the field is mandatory.                                                                                                    |
| ment System<br>Stock Holding Corporation of<br>ind access, place your bookmarks here of<br>the e-Registration Fees Pa<br>: User Registration<br>User ID *<br>Password *<br>Confirm Password *<br>tote:- This will be used for verifica-<br>tecurity Question *<br>unswer *<br>Iser Type *                                                                                                    | of India Limited (IN) https://www.shcilestamp.com/<br>in the bookmarks bar. Import bookmarks now<br>yment System                                                                                                    | OnlineStamping/OlnReg  Indicat  Indicat  Indicat  Indicat  Indicat  Indicat  Indicat  Indicat  Indicat  Indicat  Indicat Indicat Indic | Eack to Login Page Back to Login Page es that the field is mandatory.                                                                                                    |
| ment System<br>Stock Holding Corporation of<br>ick access, place your bookmarks here of<br>e e-Registration Fees Pa<br>: User Registration<br>Jser ID -<br>Password -<br>Confirm Password -<br>tote:- This will be used for verifica-<br>tecurity Question -<br>Inswer -<br>Iser Type -<br>irist Name -                                                                                                    | of India Limited (IN) https://www.shcilestamp.com/<br>in the bookmarks bar. Import bookmarks now_<br>yment System                                                                                                    | OnlineStamping/OInReg  Indicat  Indicat | Eack to Login Page Back to Login Page es that the field is mandatory.                                                                                                    |
| ment System ×<br>Stock Holding Corporation of<br>ick access, place your bookmarks here of<br>the e-Registration Fees Pa<br>: User Registration<br>Iser ID -<br>assword -<br>tooffirm Password -<br>toole:- This will be used for verifica-<br>iecurity Question -<br>nawer -<br>Iser Type -<br>irst Name -<br>ast Name -                                                                                                    | of India Limited (IN) https://www.shcilestamp.com/<br>in the bookmarks bar. Import bookmarks now_<br>yment System                                                                                                    | OnlineStamping/OlnReg  Indicat  Indicat  Indicat  Indicat  Indicat  Indicat  Indicat  Indicat  Indicat  Indicat Indicat Indica | Eack to Login Page Back to Login Page es that the field is mandatory.                                                                                                    |
| nent System<br>Stock Holding Corporation of<br>ick access, place your bookmarks here of<br>the e-Registration Fees Pa<br>Construction Seese<br>User Registration<br>Seer ID -<br>assword -<br>oonfirm Password -<br>Seese Seese Seese Seese Seese<br>Seese Seese Seese Seese Seese Seese Seese<br>Seese Seese Seese Seese Seese Seese Seese Seese See<br>Seese Seese Seeses Seese Seese S | ation for Change/ Forgot Password What was your first phone nur 9417088123 Corporate INCIDE INCIDE I                | OnlineStamping/OlnReg   Indicat  Indicat  Indicat  Indicat  Proprietor Firm Partnership Firm Registered IMP-ACC                                                                                                    | Eack to Login Page es that the field is mandatory.                                                                                                    |
| nent System<br>Stock Holding Corporation of<br>ick access, place your bookmarks here of<br>the e-Registration Fees Pa<br>Construction Fees Pa<br>User Registration<br>ser ID -<br>assword -<br>onfirm Password -<br>onfirm Password -<br>onfirm Password -<br>ser Type -<br>irst Name -<br>ast Name -<br>irst Name -<br>bender -<br>andison Designer Contact Us                                                                                                    | of India Limited (IN) https://www.shcilestamp.com/<br>in the bookmarks bar. Import bookmarks now.<br>yment System                                                                                                    | OnlineStamping/OlnReg   Indicat  Indicat  Indicat  Indicat  Indicat  Indicat  Indicat  Indicat  Indicat  Indicat  Indicat  Indicat  Indicat  Indicat  Indicat  Indicat  Indicat  Indicat  Indicat  Indicat  Indicat  Indicat  Indicat  Indicat  Indicat Indicat Indicat Indica | Eack to Login Page es that the field is mandatory.  Stock Holding Corporation of                                                                                                    |
| ent System ×<br>Stock Holding Corporation of<br>k access, place your bookmarks here of<br>e-Registration Fees Pa<br>User Registration<br>er ID *<br>ssword *<br>infirm Password *<br>te:-This will be used for verification<br>wer *<br>er Type *<br>st Name *<br>st Name *<br>st Name *<br>mider *                                                                                                    | Af India Limited (IN) https://www.shcilestamp.com/<br>in the bookmarks bar. Import bookmarks now.<br>yment System                                                                                                    | OnlineStamping/OlnReg  Indicat  Indicat | Stock Holding Corporation of                                                                                                    |

4. After registering yourself please activate your account by clicking on the link provided in your registered e-mail ID.

| 🐒 New 🔻 🚚 Reply v 🔍 Reply to All 🗴 🗔 Forward 👻 🚞 v 📄 v 🍵 👔 Display v 🍳 💌 More v                  |                                  |
|--------------------------------------------------------------------------------------------------|----------------------------------|
| Registration for Online Payment System webhelp to: dtinjindal                                    | 20-07-2013-11:35<br>Hide Details |
| From: webitelp@stockholding.com                                                                  |                                  |
| To: 0 ditin jinda 12 stockholding.com,                                                           |                                  |
|                                                                                                  |                                  |
| Dear Mr. Ditin Jindal,                                                                           |                                  |
| Congratulations? You have successfully registered with the Online Payment System.                |                                  |
| Your User ID : diditinjindal                                                                     |                                  |
| Please activate the colline access for your User ID by clicking on this User ID Activation link. | =                                |
| This login ID can be used for online payment for e-Stamping, e-Court Fee and e-Registration Fee. |                                  |
| You are required to visit the respective product site via www.shellestamp.com                    |                                  |
| Thanks and regards,                                                                              |                                  |
| onlinestamping team                                                                              |                                  |
| Stock Holding Corporation of India Limited.                                                      | -                                |

| Online e-registration payment system  | Abour Celline Payment System             |
|---------------------------------------|------------------------------------------|
|                                       |                                          |
| :: User Activation                    |                                          |
|                                       |                                          |
| Congregation DITIN 3 NGAL             |                                          |
| Click Here To Login                   |                                          |
| Terpa,enn<br>Do skaleta<br>Do skaleta | © Stock Holding Corporation of India Ltd |

5. Now log in to the online module by using your activated User ID and Password.

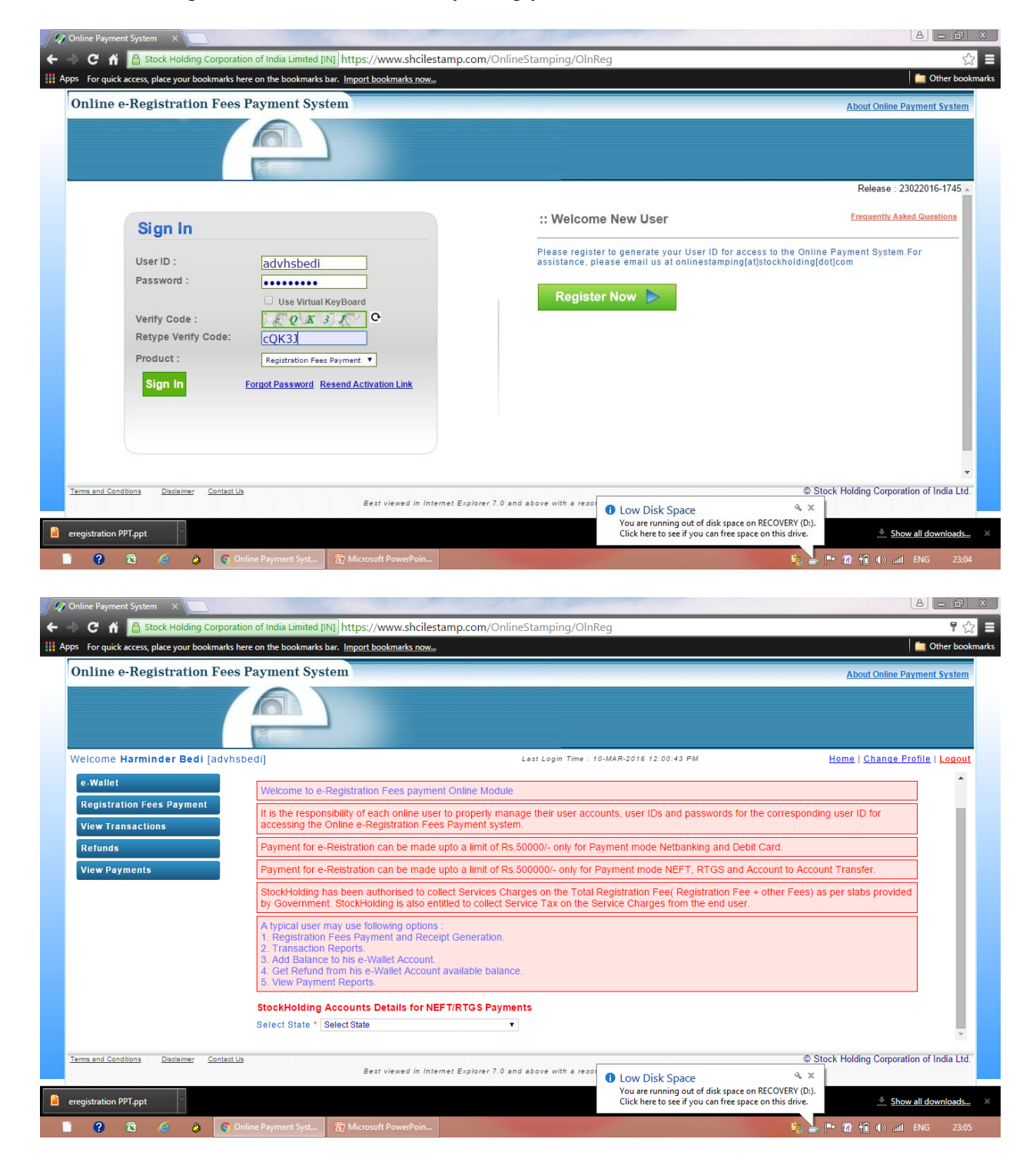

6. Please credit your e-Wallet using Net Banking or Debit Card accordingly.

| 🗧 🚽 C 🖌 💾 Stock Holding 🤇                                                                                                    | corporation of India Limited [IN] https://www.shcilestamp                                                                                                    | .com/OnlineStamping/OlnReg                                                                                                    | ¶☆]=                                                                                                    |
|----------------------------------------------------------------------------------------------------|----------------------------------------------------------------------------------------------------|----------------------------------------------------------------------------------------------------|----------------------------------------------------------------------------------------------------|
| Apps For quick access, place your boo                                                                                                    | kmarks here on the bookmarks bar. <u>Import bookmarks now</u>                                                                                                    |                                                                                                    | Dther bookmark                                                                                                    |
| Online e-Registration                                                                                                    | Fees Payment System                                                                                                    |                                                                                                    | About Online Payment System                                                                                                 |
|                                                                                                    |                                                                                                    |                                                                                                    |                                                                                                    |
|                                                                                                    |                                                                                                    |                                                                                                    |                                                                                                    |
|                                                                                                    |                                                                                                    |                                                                                                    |                                                                                                    |
| Welcome Harminder Bedi                                                                                                    | [advhsbedi]                                                                                                    | Last Login Time : 10-MAR-2016 12:00:43 PM                                                                                                    | <u>Home   Change Profile   Logout</u>                                                                                       |
| e-Wallet                                                                                                    | :: e-Registration Fee Payments                                                                                                    |                                                                                                    | î                                                                                                    |
| Registration Fees Payment                                                                                                    | Welcome to e-Registration Fees payment On                                                                                                    | line Module                                                                                                    |                                                                                                    |
| View Transactions                                                                                                    | It is the responsibility of each online user to p                                                                                                    | roperly manage their user accounts user IDs and passwords for the                                                                                                    | corresponding user ID for                                                                                                   |
| Kerunas<br>Niew Deumente                                                                                                    | accessing the Online e-Registration Fees Pa                                                                                                    | yment system.                                                                                                    |                                                                                                    |
| view Payments                                                                                                    | Payment for e-Reistration can be made upto                                                                                                    | a limit of Rs.50000/- only for Payment mode Netbanking and Debit C                                                                                                    | ard.                                                                                                    |
|                                                                                                    | Payment for e-Reistration can be made upto                                                                                                    | a limit of Rs.500000/- only for Payment mode NEFT, RTGS and Acco                                                                                                    | ount to Account Transfer.                                                                                                   |
|                                                                                                    | StockHolding has been authorised to collect to<br>by Government. StockHolding is also entitled                                                                                                    | Services Charges on the Total Registration Fee( Registration Fee + c<br>to collect Service Tax on the Service Charges from the end user.                                                                                                    | ther Fees) as per slabs provided                                                                                            |
|                                                                                                    | A typical user may use following options :<br>1. Registration Eees Payment and Receipt G                                                                                                    | eneration                                                                                                    |                                                                                                    |
|                                                                                                    | 2. Transaction Reports.<br>3. Add Balance to his e-Wallet Account                                                                                                    |                                                                                                    |                                                                                                    |
|                                                                                                    | <ol> <li>Get Refund from his e-Wallet Account avail<br/>5 View Payment Reports</li> </ol>                                                                                                    | lable balance.                                                                                                    |                                                                                                    |
|                                                                                                    |                                                                                                    |                                                                                                    |                                                                                                    |
|                                                                                                    |                                                                                                    |                                                                                                    |                                                                                                    |
| 🥠 Online Payment System 🛛 🗙                                                                                                    |                                                                                                    |                                                                                                    |                                                                                                    |
| ← → C A 🔒 Stock Holding @                                                                                                    | orporation of India Limited [IN] https://www.shcilestamp                                                                                                    | .com/OnlineStamping/OlnReg                                                                                                    | ₽☆                                                                                                    |
| Apps For quick access, place your boo                                                                                                    | kmarks here on the bookmarks bar. Import bookmarks now                                                                                                    |                                                                                                    | 🚞 Other bookmark                                                                                                    |
| Online e-Registration                                                                                                    | Fees Payment System                                                                                                    |                                                                                                    |                                                                                                    |
|                                                                                                    |                                                                                                    |                                                                                                    | About Online Payment System                                                                                                 |
|                                                                                                    |                                                                                                    |                                                                                                    | About Online Payment System                                                                                                 |
|                                                                                                    |                                                                                                    |                                                                                                    | About Online Payment System                                                                                                 |
| Welcome Harminder Bedi                                                                                                    | advhshedil                                                                                                    | Last Login Time : 10-MAR-2016 12:00-43 FM                                                                                                    | About Online Payment System<br>Home I Change Profile   Legout                                                               |
| Welcome Harminder Bedi                                                                                                    | [advhsbedi]                                                                                                    | Lest Login Time : 10-MAR-2016 12:00:43 PM<br>n Fees Payment                                                                                                    | About Online Payment System Home   Change Profile   Legout                                                                  |
| Welcome Harminder Bedi<br>e-Wallet<br>Registration Fees Payment                                                                           | (advhsbedi)<br>:: e-Wallet Account for Registratio                                                                                                    | Last Login Time : 10-MAR-2016 12:00:43 PM<br>n Fees Payment                                                                                                    | About Online Payment System Home   Change Profile   Legout                                                                  |
| Welcome Harminder Bedi<br>e-Wallet<br>Registration Fees Payment<br>View Transactions                                                      | (advhsbedi)<br>:: e-Wallet Account for Registratio                                                                                                    | Lest Login Time : 10-MAR-2016 12:00:43 PM<br>n Fees Payment                                                                                                    | About Online Payment System Home   Change Profile   Logout                                                                  |
| Welcome Harminder Bedi<br>e-Wallet<br>Registration Fees Payment<br>View Transactions<br>Refunds                                           | (advhsbedi)<br>:: e-Wallet Account for Registratio<br>e-Wallet Account Balance details<br>Location E<br>PUNJAB                                                                                                    | Lest Login Time : 10-MAR-2016 12:00:43 PM n Fees Payment slance Status 0 Active                                                                                                    | <u>About Online Payment System</u><br><u>Home   Change Profile   Lonout</u>                                                 |
| Welcome Harminder Bedi<br>e-Wallet<br>Registration Fees Payment<br>View Transactions<br>Refunds<br>View Payments                          | (advhsbedi)<br>:: e-Wallet Account for Registration<br>e-Wallet Account Balance details<br>Location E<br>PUNJAB                                                                                                    | Lest Login Time : 10-MAR-2016 12:00:43 FM<br>In Fees Payment<br>Ialance Status<br>0 Active                                                                                                    | About Online Payment System Home   Change Profile   Logout                                                                  |
| Welcome Harminder Bedi<br>e-Wallet<br>Registration Fees Payment<br>View Transactions<br>Refunds<br>View Payments                          | (advhsbedi)                                                                                                    | Lest Login Time : 10-MAR-2016 12:00:43 PM<br>In Fees Payment<br>Ialance Status<br>0 Active                                                                                                    | About Online Payment System Home   Change Profile   Logout                                                                  |
| Welcome Harminder Bedi<br>e-Wallet<br>Registration Fees Payment<br>View Transactions<br>Refunds<br>View Payments                          | (advhsbedi)                                                                                                    | Lest Login Time : 10-MAR-2016 12:00:43 PM<br>In Fees Payment<br>Islance Status<br>0 Active<br>t * PUNJAB v<br>100100                                                                                                    | About Online Payment System Home   Change Profile   Logout                                                                  |
| Welcome Harminder Bedi<br>e-Wallet<br>Registration Fees Payment<br>View Transactions<br>Refunds<br>View Payments                          | (advhsbedi)                                                                                                    | Lest Login Time : 10-MAR-2016 12:00:43 PM<br>In Fees Payment<br>alance Status<br>0 Active<br>t * PUNJAB V<br>100100<br>Select Payment Mode V                                                                                                    | About Online Payment System Home   Change Profile   Legout                                                                  |
| Welcome Harminder Bedi<br>e-Wallet<br>Registration Fees Payment<br>View Transactions<br>Refunds<br>View Payments                          | (advhsbedi)                                                                                                    | Lest Login Time : 10-MAR-2016 12:00:43 PM<br>in Fees Payment<br>ialance Status<br>0 Active<br>t * PUNJAB v<br>100100<br>Select Payment Mode v<br>Select Payment Mode<br>Net Bahing                                                                                                    | About Online Payment System Home   Change Profile   Logout                                                                  |
| Welcome Harminder Bedi<br>e-Wallet<br>Registration Fees Payment<br>View Transactions<br>Refunds<br>View Payments                          | (advhsbedi)                                                                                                    | Lest Login Time : 10-MAR-2016 12:00:43 PM<br>In Fees Payment<br>Nalance Status<br>0 Active<br>t * PUNJAB V<br>100100<br>Select Payment Mode V<br>Select Payment Mode<br>Net Banhing<br>National Electronic Fund Transfer (NEFT)                                                                                                    | About Online Payment System Home   Change Profile   Logout                                                                  |
| Welcome Harminder Bedi<br>e-Wallet<br>Registration Fees Payment<br>View Transactions<br>Refunds<br>View Payments                          | (advhsbedi)                                                                                                    | Lest Login Time : 10-MAR-2016 12:00:43 PM<br>In Fees Payment<br>Salance Status<br>0 Active<br>t * PUNJAB •<br>100100<br>Select Payment Mode •<br>Select Payment Mode<br>Select Payment Mode<br>Select Payment Payment Mode<br>Select Payment Mode<br>Select Payment Payment Mode<br>Select Payment Payment Payment Mode<br>Select Payment Payment Payment Payment Payment Payment Payment Payment Payment Payment Payment Payment Payment Payment Payment Payment Payment Payment Payment Payment Payment Payment Payment Payment Payment Payment Payment Payment Payment Payment Payment Payment Payment Payment Payment                                                                                                    | About Online Payment System Home   Change Profile   Legout                                                                  |
| Welcome Harminder Bedi<br>e-Wallet<br>Registration Fees Payment<br>View Transactions<br>Refunds<br>View Payments                          | advhsbedi)                                                                                                    | Lest Login Time : 10-MAR-2016 12:00:43 PM<br>In Fees Payment<br>Salance Status<br>0 Active<br>t * PUNJAB •<br>100100 •<br>Select Payment Mode •<br>Select Payment Mode<br>Net Banking •<br>Net Banking •<br>Select Payment Mode<br>Net Banking •<br>Net Banking •<br>•<br>•<br>•<br>•<br>•<br>•<br>•<br>•<br>•<br>•<br>•<br>•<br>•                                                                                                    | About Online Payment System Home   Change Profile   Logout                                                                  |
| Welcome Harminder Bedi<br>e-Wallet<br>Registration Fees Payment<br>View Transactions<br>Refunds<br>View Payments                          | advhsbedi)                                                                                                    | Lest Login Time : 10-MAR-2016 12:00-43 PM<br>In Fees Payment<br>Salance Status<br>0 Active<br>t * PUNJAB •<br>100100 •<br>Select Payment Mode •<br>Select Payment Mode<br>Select Payment Mode<br>Select Payment Mode<br>Select Cayment Mode<br>Select Cayment Select Cayment Mode<br>Select Cayment Select Cayment Mode<br>Select Cayment Select Cayment Mode<br>Select Cayment Select Cayment Mode<br>Select Cayment Select Cayment Select Cayment Select Cayment Select Cayment Select Cayment Select Cayment Select Cayment Select Cayment Select Cayment Select Cayment Select Cayment Select Cayment Select Cayment Select Cayment Select Cayment Select Cayment Se                                                                                                    | About Online Payment System Home   Change Profile   Logout                                                                  |
| Welcome Harminder Bedi<br>e-Wallet<br>Registration Fees Payment<br>View Transactions<br>Refunds<br>View Payments                          | Cardwabedi<br>: c-Wallet Account for Registration<br>c-Wallet Account Balance details<br><u>Location</u> <u>e</u><br><u>PUNJAB</u><br>Make Payment to your e-Wallet Account<br>Belect Location for Registration Fees payment<br>Amount to Pay •<br>Payment Mode •                                                                                                    | Last Login Time : 10-MAR-2016 12:00-43 PM<br>In Fees Payment<br>Salance Status<br>0 Active<br>t * PUNJAB<br>t * PUNJAB<br>t * PUNJAB<br>100100<br>Select Payment Mode<br>Select Payment Mode<br>Select Payment Payment Mode<br>Select Payment Mode<br>Select Payment Mod                                                                       | About Online Payment System  Home   Change Profile   Logout                                                                 |
| Welcome Harminder Bedi         e.Wallet         Registration Fees Payment         View Transactions         Refunds         View Payments | Contact Val<br>Contact Val<br>Conta | Lest Login Time : 10-MAR-2016 12:00:43 PM<br>In Fees Payment       Jalance     Status       0     Active       t     PUNJAB       t     100100       Select Payment Mode       Vet Banking       Vet Banking       Net Banking       Net Banking       Net Banking       Net Banking       Select Payment Mode       Net Banking       Select Payment Mode       Net Banking       Select Payment Mode       National Electronic Fund Transfer (NEFT)       Raccount to Account Transfer                                                                                                    | About Online Payment System Home   Change Profile   Logout                                                                  |
| Welcome Harminder Bedi         e-Wallet         Registration Fees Payment         View Transactions         Refunds         View Payments | Contact Lis                                                                                                    | Lest Login Time : 10-MAR-2016 12:00:43 PM<br>In Fees Payment<br>alance Status<br>0 Active<br>It * PUNJAB • •<br>100100<br>Select Payment Mode •<br>Select Payment Mode<br>Visa Debit Card<br>Net Banking<br>Visa Debit Card<br>Net Banking<br>Visa Debit Card<br>Visa Debit Card | About Online Payment System Home   Change Profile   Legout  © Stock Holding Corporation of India Ltd  Show all downloads. * |

7. Further generate the Registration fees in your account using Net Banking or Debit Card accordingly by clicking the Registration fee payment option :

| Concertained a Bool (activation)     Concertained a Bool (activation)     Concertained a Bool (activatine)     Concertained a Bool (activatine)     Con                                           | nline e-Registration Fee                                                                                                    | es Payment System                                                                                                    | About Online Payment Syste                                                                                                    |
|----------------------------------------------------------------------------------------------------|----------------------------------------------------------------------------------------------------|----------------------------------------------------------------------------------------------------|----------------------------------------------------------------------------------------------------|
| <form>  Note::::::::::::::::::::::::::::::::::::</form>                                                                                                    | U                                                                                                    |                                                                                                    |                                                                                                    |
|                                                                                                    |                                                                                                    |                                                                                                    |                                                                                                    |
| tione Kurninder Beiel (arbeiten)                                                                                                    |                                                                                                    |                                                                                                    |                                                                                                    |
| And the set of the set of the                                       | elcome Harminder Bedi [advl                                                                                                    | Isbedi] Last Login Time : 10-MAR-2016 12:00:43 PM                                                                                                    | <u>Home   Change Profile   Logo</u>                                                                                                    |
| <pre>contend to the series of the series of</pre>                              | e-Wallet                                                                                                    |                                                                                                    |                                                                                                    |
| And the designed in the field site and the field is sampled to the field is sampled to the field to the field is sampled to the field is sampled to                                      | View Transactions                                                                                                    |                                                                                                    | * Indicates that the field is mandatory.                                                                                                    |
|                                                                                                    | Refunds                                                                                                    | Select State for Registration Fees * PUNJAB<br>Select State                                                                                                    |                                                                                                    |
| Additional Registration Fee Payment      Additional Registration Fee Payment      Clear       Count Clear       Count Clear       Co                                         | View Payments                                                                                                    | :: Select Transaction Type PUNJAB                                                                                                    |                                                                                                    |
| Addeese Registration Fees Payment             • Addeese Registration Fees Payment                 • Addeese Registration Fees Payment                 • Addeese Registration Fees Payment                 • Addeese Registration Fees Payment                 • Addeese Registration Fees Payment                 • Addeese Registration Fees Payment                 • Addeese Registration Fees Payment                 • Addeese Registration Fees Payment                 • Registration Fees Payment                 • Registration Fees Payment                 • Registration Fees Payment             • Registration Fees Payment                 • Registration Fees Payment                 • Registration Fees Payment                 • Registration Fees Payment                 • Registration Fees Payment                 • Registration Fees Payment                       • Registr                                                                                                    |                                                                                                    | <ul> <li>Registration Fees Payment</li> <li>Registration Fees Payment (With e-Stamp Certificate)</li> </ul>                                                                                                    |                                                                                                    |
| Submit Clear    Stock Holding Corporation of Inde Indexed Proceedings  Stock Holding Corporation of Inde Indexed Proceedings  Stock Holding Corporation of Inde Indexed Proceedings  Stock Holding Corporation of Index Indexed Proceedings  Stock Holding Corporation of Index Indexed Proceedings  Stock Holding Corporation of Index Indexed Proceedings  Stock Holding Corporation of Index Indexed Proceedings  Stock Holding Corporation of Index Indexed Proceedings  Stock Holding Corporation of Index Index I                                                                                                    |                                                                                                    | Additional Registration Fees Payment                                                                                                    |                                                                                                    |
| Submit Clear                                                                                                    |                                                                                                    |                                                                                                    |                                                                                                    |
| The second of the second of the second of                                      |                                                                                                    | Submit Clear                                                                                                    |                                                                                                    |
| Auto Context Description     State state and intermed Explores 7.0 and above with exploring of 556 e.768.     Proprior Propried     Outor Proprior Propried     Proprior Propried     Proprior Propried     Proprior Propried     Proprior Propried     Proprior Propried     Proprior Propried     Proprior Propried     Proprior Propried     Proprior Propried     Proprior Propried     Proprior Propried              Proprior Propried                                                                                                    |                                                                                                    | Submit Clear                                                                                                    |                                                                                                    |
| Ausde Control Data and a low of PIF pir                                                                                                    |                                                                                                    |                                                                                                    |                                                                                                    |
| Auto Control Text ward in Internet Explorer 7.0 and above with a resolution of 1386 + 788     patter for PTT pt       Point PtT pt   Image: PtT pt    Point PtT pt   Image: PtT ptT    Point PtT ptT   Image: PtT ptT    Point PtT ptT   Image: PtT ptT    Point PtT ptT   Image: PtT ptT    Point PtT ptT   Image: PtT ptT    Point PtT ptT   Image: PtT ptT    Point PtT ptT   Image: PtT ptT    Point PtT ptT   Image: PtT ptT    Point PtT ptT   Image: PtT ptT    Point PtT ptT   Image: PtT ptT    Point PtT ptT   Image: PtT ptT    Point PtT ptT Point PtT ptT Point PtT ptT ptT ptT ptT ptT ptT ptT ptT ptT p                                                                                                    |                                                                                                    |                                                                                                    |                                                                                                    |
| and formation   Description of 1366 - 7.0 and above with a resolution of 1366 - 7.02. Should House by a second Provided System In the expense System   C C M Context Powered System   C M Context Powered System   C M                                                                                                    | ms and Conditions Disclaimer Contac                                                                                                    | 11a                                                                                                    | © Stock Holding Compration of India I                                                                                                    |
| participation PPT ppt <ul> <li>Online Payment System</li> <li> <li> <li> <li> <li> <li> <li> &lt;</li></li></li></li></li></li></li></ul>                                                                                                    |                                                                                                    | Best viewed in Internet Explorer 7.0 and above with a resolution of 1366 x 768.                                                                                                    | Clock Holding Corporation of India 2                                                                                                    |
| Implement System     C Mainer Bystem     C Mainer Bystem        C Mainer Bystem <td>gistration PPT.ppt</td> <td></td> <td>🐣 Show all download</td>                                                                                                    | gistration PPT.ppt                                                                                                    |                                                                                                    | 🐣 Show all download                                                                                                    |
| a control a mathematical production of train lating and a lating and a lating and a lating and a lating and a lating and a lating and a lating and a lating and a lating and a lating and a lating and a lating a lating a lating and a lating a lating lating a lating a latin                                                       |                                                                                                    | Online Daumant Surt                                                                                                    |                                                                                                    |
| Revenued System C     C A                                                                                                    | • • • •                                                                                                    |                                                                                                    |                                                                                                    |
| Ref of the decision of the series of the series                                              |                                                                                                    |                                                                                                    |                                                                                                    |
| The quick code public designed and public design provide a description of the provide a description of the provide description of the provide a description of                                                                   |                                                                                                    |                                                                                                    |                                                                                                    |
| Inline e-Registration Fees Payment System       About Online Payment System         eNcome Harminder Bedi [adVh5bedi]       Lear Login Time : 10-MAR-3016 12:00-43 PM       Home   Change Profile   Logg         eNcome Harminder Bedi [adVh5bedi]       Lear Login Time : 10-MAR-3016 12:00-43 PM       Home   Change Profile   Logg         eName       Registration Fees Payment       * Indicates that the field is mandatory.         Select State for Registration Fees *       PUNJAB       * Indicates that the field is mandatory.         Select Transaction Type       Registration Fees Payment       * Registration Fees Payment         *: Select Transaction Type       Registration Fees Payment       * Registration Fees Payment         *: Registration Fees Payment       * Registration Fees Payment       * Registration Fees Payment         *: Registration Fees Payment       * Registration Fees Payment       * Registration Fees Payment         *: Registration Fees Payment       * Registration Fees Payment       * Registration Fees Payment         *: Registration Fees Payment       * Registration Fees Payment       * Registration Fees Payment         *: Registration Fees Payment       * Registration Fees Payment       * Registration Fees Payment         *: Registration Fees Payment       * Registration Fees Payment       * Registration Fees Payment         *: Registration Fees Payment       * Registration Fees Payment       * Re                                                                                                    | ine Payment System X                                                                                                    | ation of India Limited INI                                                                                                    |                                                                                                    |
| excome Harminder Bedi [advhsbed]       Lest Login Time : 10:MAR-2016 12:00:43 PM       Home   Chance Profile   Login Time : 10:MAR-2016 12:00:43 PM         exclusion       Exclusion Time : 10:MAR-2016 12:00:43 PM       Home   Chance Profile   Login Time : 10:MAR-2016 12:00:43 PM         exclusion       Exclusion Time : 10:MAR-2016 12:00:43 PM       Imme   Chance Profile   Login Time : 10:MAR-2016 12:00:43 PM         exclusion       Exclusion Time : 10:MAR-2016 12:00:43 PM       Imme   Chance Profile   Login Time : 10:MAR-2016 12:00:43 PM         exclusion       Exclusion Time : 10:MAR-2016 12:00:43 PM       Imme   Chance Profile   Login Time : 10:MAR-2016 12:00:43 PM         exclusion       Exclusion Type       Imme   Chance Profile   Login Time : 10:MAR-2016 12:00:43 PM         is Select Transaction Type       Registration Fees Payment       Imme   Chance Profile   Login Time : 10:MAR-2016 12:00:43 PM         is Select Transaction Type       Registration Fees Payment       Imme   Chance Profile   Login Time : 10:MAR-2016 12:00:43 PM         is Select Transaction Type       Registration Fees Payment       Imme   Subbrit Clear         Subbrit Clear       Subbrit Clear         sand Condor       Extreme Explorer 7.0 and above with a resolution of 1356 x 768.                                                                                                    | ine Payment System ×<br>C A B Stock Holding Corpor<br>For quick access, place your bookmark                                                                                                    | ation of India Limited [IN] https://www.shcilestamp.com/OnlineStamping/OlnReg                                                                                                    | ے اور میں میں میں اور میں اور میں اور میں اور میں اور میں اور میں اور میں اور میں اور میں اور میں اور میں اور م<br>اور میں اور میں اور میں اور میں اور میں اور میں اور میں اور میں اور میں اور میں اور میں اور میں اور میں اور میں<br>اور اور میں اور میں اور میں اور میں اور میں اور میں اور میں اور میں اور میں اور میں اور میں اور میں اور میں اور م |
| etcome Harminder Bedi (advhsbed) Lest Legin Time : 10:4AR-2016 12:00:43 PM Home   Change Profile   Legin<br>e wated<br>Registration Fees Payment<br>view Transactions<br>Redunds<br>view Payments • Elect State for Registration Fees * PUNJAB • Indicates that the field is mandatory.<br>Select State for Registration Fees * PUNJAB • Indicates that the field is mandatory.<br>Select State for Registration Fees Payment<br>© Select Transaction Type<br>@ Registration Fees Payment<br>@ Registration Fees Payment<br>@ Registration Fees Payment<br>@ Registration Fees Payment<br>@ Registration Fees Payment<br>@ Registration Fees Payment<br>@ Registration Fees Payment<br>@ Submit Clear<br># Modify Comparison of India Leginary Payment # Select Modify Comparison of India Leginary Payment # Select Modify Comparison Modify Payment # Select Modify Payment # Select Modify Payment # Select Modify Payment # Select Modify Payment # Select Modify Payment # Select Modify Payment # | ine Payment System X                                                                                                    | ation of India Limited [IN] https://www.shcilestamp.com/OnlineStamping/OlnReg<br>s here on the bookmarks bar. Import bookmarks now                                                                                                    | About Online Payment Syste                                                                                                    |
| exercises that main der Bedi (advhsbedi)       Lest Login Time : 10-MAR-2016 12:00.43 PM       Home   Change Profile   Loss         e-Wallet       Registration Fees Payment       Indicates that the field is mandatory.         view Transactions       Select State for Registration Fees * PUNJAB       Indicates that the field is mandatory.         Refunds       :: Select Transaction Type       Registration Fees Payment         @ Registration Fees Payment       @ Registration Fees Payment         @ Registration Fees Payment       @ Additional Registration Fees Payment         @ Additional Registration Fees Payment       Submit Clear                                                                                                    | ine Payment System ×<br>C n Stock Holding Corpor<br>For quick access, place your bookmark<br>nline e-Registration Fee                                                                                                    | ation of India Limited [IN] https://www.shcilestamp.com/OnlineStamping/OlnReg<br>s here on the bookmarks bar. Import bookmarks now<br>es Payment System                                                                                                    | About Online Payment Syste                                                                                                    |
| etcome Harminder Bedi [advhsbedi]       Lest Login Time : 10-MAR-2016 12:00-43 PM       Home   Change Profile   Login         e-Wallet       *: Registration Fees Payment       * Indicates that the field is mandatory.         view Transactions       *: Select State for Registration Fees * PUNJAB       * Indicates that the field is mandatory.         View Payments       *: Select Transaction Type       * Registration Fees Payment         @ Registration Fees Payment       @ Registration Fees Payment         @ Registration Fees Payment       @ Registration Fees Payment         @ Registration Fees Payment       @ Registration Fees Payment         @ Registration Fees Payment       @ Registration Fees Payment         @ Registration Fees Payment       @ Registration Fees Payment         @ Additional Registration Fees Payment       Submit Clear                                                                                                    | ine Payment System ×<br>C n Stock Holding Corpor<br>For quick access, place your bookmark<br>nline e-Registration Fee                                                                                                    | ation of India Limited [IN] https://www.shcilestamp.com/OnlineStamping/OlnReg<br>s here on the bookmarks bar. Import bookmarks now<br>es Payment System                                                                                                    | ے اور اور اور اور اور اور اور اور اور اور                                                                                                    |
| swallet       :: Registration Fees Payment         View Transactions       • Indicates that the field is mandatory.         Refunds       :: Select State for Registration Fees * PUNJAB         View Payments       • Select State for Registration Fees Payment         @ Registration Fees Payment       • Registration Fees Payment         @ Registration Fees Payment       • Registration Fees Payment         @ Registration Fees Payment       • Registration Fees Payment         @ Registration Fees Payment       • Registration Fees Payment         @ Additional Registration Fees Payment       • Stock Holding Corporation of India L         Best viewed in Intermet Explorer 7.0 and above with a resolution of 1366 x 768.       • Stock Holding Corporation of India L                                                                                                    | ine Payment System X                                                                                                    | ation of India Limited [N] https://www.shcilestamp.com/OnlineStamping/OlnReg shere on the bookmarks bar. Import bookmarks now es Payment System                                                                                                    | About Online Payment Syste                                                                                                    |
| Registration Fees Payment       * Indicates that the field is mandatory.         View Transactions       Select State for Registration Fees * PUNJAB • Indicates that the field is mandatory.         Registration Fees Payment       * Select Transaction Type         * Registration Fees Payment       • Registration Fees Payment         • Registration Fees Payment       • Registration Fees Payment         • Additional Registration Fees Payment       • Stock Holding Corporation of India L         stand Conditions       Declement         * and Conditions       Declement         * Best viewed in Intermet Explorer 7.0 and above with a resolution of 1365 x 768.                                                                                                    | ine Payment System X<br>C fi Stock Holding Corpor<br>For quick access, place your bookmark<br>nline e-Registration Fee<br>elcome Harminder Bedi [advi                                                                                                    | ation of India Limited [IN] https://www.shcilestamp.com/OnlineStamping/OlnReg shere on the bookmarks bar. Import bookmarks now as Payment System as because the second state of the second state of the sec | About Online Payment Syste                                                                                                    |
| View Transactions         Refunds         View Payments         Select State for Registration Fees * PUNJAB •         Select Transaction Type         Registration Fees Payment         Registration Fees Payment         Registration Fees Payment         Registration Fees Payment         Registration Fees Payment         Registration Fees Payment         Registration Fees Payment         Registration Fees Payment         Submit       Clear                                                                                                    | Ine Payment System X                                                                                                    | ation of India Limited [IN] https://www.shcilestamp.com/OnlineStamping/OlnReg shere on the bookmarks bar. Import bookmarks now ess Payment System asbedi] Lest Legin Time : 10-MAR-2016 12:00:43 PM :: Registration Fees Payment                                                                                                    | About Online Payment Syste                                                                                                    |
| Refunds       :: Select Transaction Type         View Payments       Registration Fees Payment         Registration Fees Payment (With e-Stamp Certificate)         Additional Registration Fees Payment         Submit       Clear                                                                                                    | ine Payment System ×<br>C A Stock Holding Corpor<br>For quick access, place your bookmark<br>Inline e-Registration Fee<br>elcome Harminder Bedi [advl<br>e-Wallet<br>Registration Fees Payment                                                                                                    | ation of India Limited [IN] https://www.shcilestamp.com/OnlineStamping/OlnReg shere on the bookmarks bar. Import bookmarks now es Payment System  sbedi] Last Login Time : 10-MAR-2016 12:00:43 PM  :Registration Fees Payment                                                                                                    | About Online Payment Syste                                                                                                    |
| View Payments <ul> <li>Select Haldsaction Type</li> <li>Registration Fees Payment</li> <li>Registration Fees Payment (With e-Stamp Certificate)</li> <li>Additional Registration Fees Payment</li> </ul> <ul> <li>Submit Clear</li> </ul> <ul> <li>Submit Clear</li> </ul> <ul> <li>Submit Clear</li> </ul> <ul> <li>Submit Clear</li> <li> <ul> <li>Best viewed in Internet Explorer 7.0 and above with a resolution of 1366 x 768.</li> </ul></li></ul>                                                                                                    | ine Payment System ×<br>C A Stock Holding Corpor<br>For quick access, place your bookmark<br>Inline e-Registration Feed<br>elcome Harminder Bedi [adv/<br>s-Wallet<br>Registration Fees Payment<br>View Transactions                                                                                                    | ation of India Limited [IN] https://www.shcilestamp.com/OnlineStamping/OlnReg<br>shere on the bookmarks bar. Import bookmarks now<br>es Payment System<br>isbedi]<br>test Legin Time : 10-MAR-2016 12:00:43 PM<br>:: Registration Fees Payment<br>Select State for Registration Fees * PUNJAB                                                                                                    | About Online Payment Syste Home   Change Profile   Logg  • Indicates that the field is mandatory.                                                                                                    |
| Registration Fees Payment (With e-Stamp Certificate)     Additional Registration Fees Payment      Submit Clear      submit Clear      Best viewed in Internet Explorer 7.0 and above with a resolution of 1366 x 768.                                                                                                    | ne Payment System ×<br>C A Stock Holding Corpor<br>For quick access, place your bookmark<br>Inline e-Registration Feet<br>elecome Harminder Bedi [adv/<br>-Wallet<br>Registration Fees Payment<br>//iew Transactions<br>Refunds                                                                                                    | ation of India Limited [IN] https://www.shcilestamp.com/OnlineStamping/OlnReg<br>shere on the bookmarks bar. Import bookmarks now<br>es Payment System<br>isbedi]<br>Lest Legin Time : 10-MAR-2016 12:00:43 PM<br>:: Registration Fees Payment<br>Select State for Registration Fees • PUNJAB •                                                                                                    | About Online Payment Syste                                                                                                    |
| Additional Registration Fees Payment      Submit Clear      as and Conditions     Declaimer      Contact Us      Best viewed in Internet Explorer 7.0 and above with a resolution of 1366 x 768.                                                                                                    | C A Stock Holding Corpor<br>For quick access, place your bookmark<br>Inline e-Registration Fee<br>elecome Harminder Bedi [adv/<br>e-Wallet<br>Registration Fees Payment<br>//ew Transactions<br>Refunds<br>//ew Payments                                                                                                    | ation of India Limited [IN] https://www.shcilestamp.com/OnlineStamping/OlnReg<br>shere on the bookmarks bar. Import bookmarks now<br>es Payment System<br>issedi]<br>Lest Legin Time : 10-MAR-2016 12:00:43 PM<br>:: Registration Fees Payment<br>Select State for Registration Fees PluNJAB<br>:: Select Transaction Type<br>@ Registration Fees Payment                                                                                                    | About Online Payment Syste                                                                                                    |
| stand Conditions Declaimer Contact Us<br>Best viewed in Internet Explorer 7.0 and above with a resolution of 1366 x 768.<br>Best viewed in Internet Explorer 7.0 and above with a resolution of 1366 x 768.                                                                                                    | Ine Payment System                                                                                                    | ation of India Limited [IN] https://www.shcilestamp.com/OnlineStamping/OlnReg shere on the bookmarks bar, Import bookmarks now ess Payment System  Select State for Registration Fees * PUNJAB  Select State for Registration Fees * PUNJAB  Registration Fees Payment  Registration Fees Payment  Registration Fees Payment  Registration Fees Payment  Registration Fees Payment                                                                                                    | Home   Chance Profile   Logo                                                                                                    |
| stand Canditions Dadaimer Contact Us Best viewed in Internet Explorer 7.0 and above with a resolution of 1366 x 768.                                                                                                    | Ine Payment System Composition Corpor<br>For quick access, place your bookmark<br>Inline e-Registration Feed<br>Elecome Harminder Bedi (adv)<br>s-Wallet<br>Kegistration Fees Payment<br>View Transactions<br>Refunds<br>View Payments                                                                                                    | ation of India Limited [IN] https://www.shcilestamp.com/OnlineStamping/OlnReg shere on the bookmarks bar. Import bookmarks now ess Payment System  Select State for Registration Fees * PUNJAB  Select State for Registration Fees * PUNJAB  Select State for Registration Fees Payment  Registration Fees Payment  Registration Fees Payment  Registration Fees Payment  Registration Fees Payment                                                                                                    | Home   Chance Profile   Log     Indicates that the field is mandatory.                                                                                                    |
| stand Conditions Dadaimer Contact Us Best viewed in Internet Explorer 7.0 and above with a resolution of 1366 x 768.                                                                                                    | Ine Payment System                                                                                                    | ation of India Limited [IN] https://www.shcilestamp.com/OnlineStamping/OlnReg shere on the bookmarks bar, Import bookmarks now ess Payment System  Select State for Registration Fees Payment  Select State for Registration Fees * PUNJAB  Select State for Registration Fees Payment  Registration Fees Payment  Registration Fees Payment  Registration Fees Payment  Additional Registration Fees Payment                                                                                                    | Home   Change Profile   Logo                                                                                                    |
| s and Conditions Dackaimer Contact Us © Stock Holding Corporation of India L<br>Best viewed in Internet Explorer 7.0 and above with a resolution of 1366 x 769.                                                                                                    | ine Payment System                                                                                                    | ation of India Limited [IN] https://www.shcilestamp.com/OnlineStamping/OlnReg<br>shere on the bookmarks bar. Import bookmarks now<br>ess Payment System<br>iss Payment System<br>iss Edil Least Legin Time : 10-MAR-2016 12:00:43 PM<br>:: Registration Fees Payment<br>Select State for Registration Fees • PUNJAB •<br>:: Select Transaction Type<br>• Registration Fees Payment<br>• Registration Fees Payment<br>• Registration Fees Payment<br>• Additional Registration Fees Payment                                                                                                    | Home   Chance Profile   Logo                                                                                                    |
| es and Conditions Disclaimer Contact Us Best viewed in Internet Explorer 7.0 and above with a resolution of 1366 x 768.                                                                                                    | ine Payment System                                                                                                    | ation of India Limited [IN] https://www.shcilestamp.com/OnlineStamping/OlnReg<br>shere on the bookmarks bar. Import bookmarks now<br>ess Payment System<br>speed:<br>ISbedi]<br>Lest Legin Time : 10-MAR-2016 12:00:43 PM<br>:: Registration Fees Payment<br>Select State for Registration Fees • PUNJAB<br>:: Select Transaction Type<br>• Registration Fees Payment<br>• Registration Fees Payment<br>• Registration Fees Payment<br>• Registration Fees Payment<br>• Additional Registration Fees Payment                                                                                                    | Home   Chance Profile   Logo                                                                                                    |
| ss and Conditions Disclaimer Contact Us © Stock Holding Corporation of India L Best viewed in Internet Explorer 7.0 and above with a resolution of 1366 x 768.                                                                                                    | ine Payment System                                                                                                    | ation of India Limited [IN] https://www.shcilestamp.com/OnlineStamping/OlnReg<br>shere on the bookmarks bar. Import bookmarks now<br>ess Payment System<br>iss Payment System<br>isseed]<br>isseed]<br>isseed]<br>isseed Transaction Fees Payment<br>Registration Fees Payment<br>Registration Fees Payment<br>Registration Fees Payment<br>Registration Fees Payment<br>Registration Fees Payment<br>Registration Fees Payment<br>Registration Fees Payment<br>Registration Fees Payment<br>Registration Fees Payment<br>Registration Fees Payment<br>Registration Fees Payment<br>Registration Fees Payment<br>Registration Fees Payment                                                                                                    | Home   Chance Profile   Logo                                                                                                    |
| es and Candidons Dacksimer Contact Us © Stock Holding Corporation of India L<br>Best viewed in Internet Explorer 7.0 and above with a resolution of 1365 x 769.                                                                                                    | ine Payment System                                                                                                    | ation of India Limited [IN] https://www.shcilestamp.com/OnlineStamping/OlnReg<br>shere on the bookmarks bar. Import bookmarks now<br>ess Payment System<br>iss Payment System<br>issed:<br>Issed: State for Registration Fees Payment<br>is Select State for Registration Fees Payment<br>Registration Fees Payment<br>Registration Fees Payment                                                                                                    | Home   Change Profile   Logo                                                                                                    |
| Best viewed in Internet Explorer 7.0 and above with a resolution of 1365 x 769.                                                                                                    | ine Payment System                                                                                                    | ation of India Limited [IN] https://www.shcilestamp.com/OnlineStamping/OlnReg<br>shere on the bookmarks bar. Import bookmarks now<br>ess Payment System<br>ses Payment System<br>Isbedi]<br>Leat Legin Time : 10-MAR-2016 12:00-43 PM<br>: Registration Fees Payment<br>Select State for Registration Fees Payment<br>Select State for Registration Fees Payment<br>Registration Fees Payment<br>Registration Fees Payment<br>Registration Fees Payment<br>Additional Registration Fees Payment<br>Submit Clear                                                                                                    | Home   Chance Profile   Logo                                                                                                    |
|                                                                                                    | Ine Payment System                                                                                                    | ation of India Limited [IN] https://www.shcilestamp.com/OnlineStamping/OlnReg<br>shere on the bookmarks bar. Import bookmarks now<br>ess Payment System<br>sissedi]<br>Lest Legin Time : 10-MAR-2016 12:00:43 PM<br>: Registration Fees Payment<br>Select State for Registration Fees Pluster<br>Registration Fees Payment<br>Registration Fees Payment<br>Registration Fees Payment<br>Registration Fees Payment<br>Registration Fees Payment<br>Registration Fees Payment<br>Registration Fees Payment<br>Submit Clear                                                                                                    | Content of the field is mandatory.      Stock Holding Corporation of India L                                                                                                    |
|                                                                                                    | Re Payment System       X         C       It is Stock Holding Corpor         For quick access, place your bookmark         Inline e-Registration Feed         Inline e-Registration Feed         Inline e-Registration Peed         Inline e-Registration Peed         Inline e-Registration Peed         Inline e-Registration Peed         Inline e-Registration Peed         Inline e-Registration Peed         Inline e-Registration Peed         Inline e-Registration Peed         Inline e-Registration Peed         Inline e-Registration Peed         Inline e-Registration Peed         Inline e-Registration Peed         Inline e-Registration Peed< | ation of India Limited [11] https://www.shcilestamp.com/OnlineStamping/OlnReg<br>shree on the bookmarks bar. Import bookmarks now<br>ess Payment System<br>See a spayment System<br>The second state for Registration Fees Payment<br>Select State for Registration Fees Payment<br>Select State for Registration Fees Payment<br>Select State for Registration Fees Payment<br>Registration Fees Payment<br>Registration Fees Payment<br>Registration Fees Payment<br>Submit Clear                                                                                                    | Stock Holding Corporation of India L      Stock Holding Corporation of India L      Stock Holding Corporation of India L                                                                                                    |

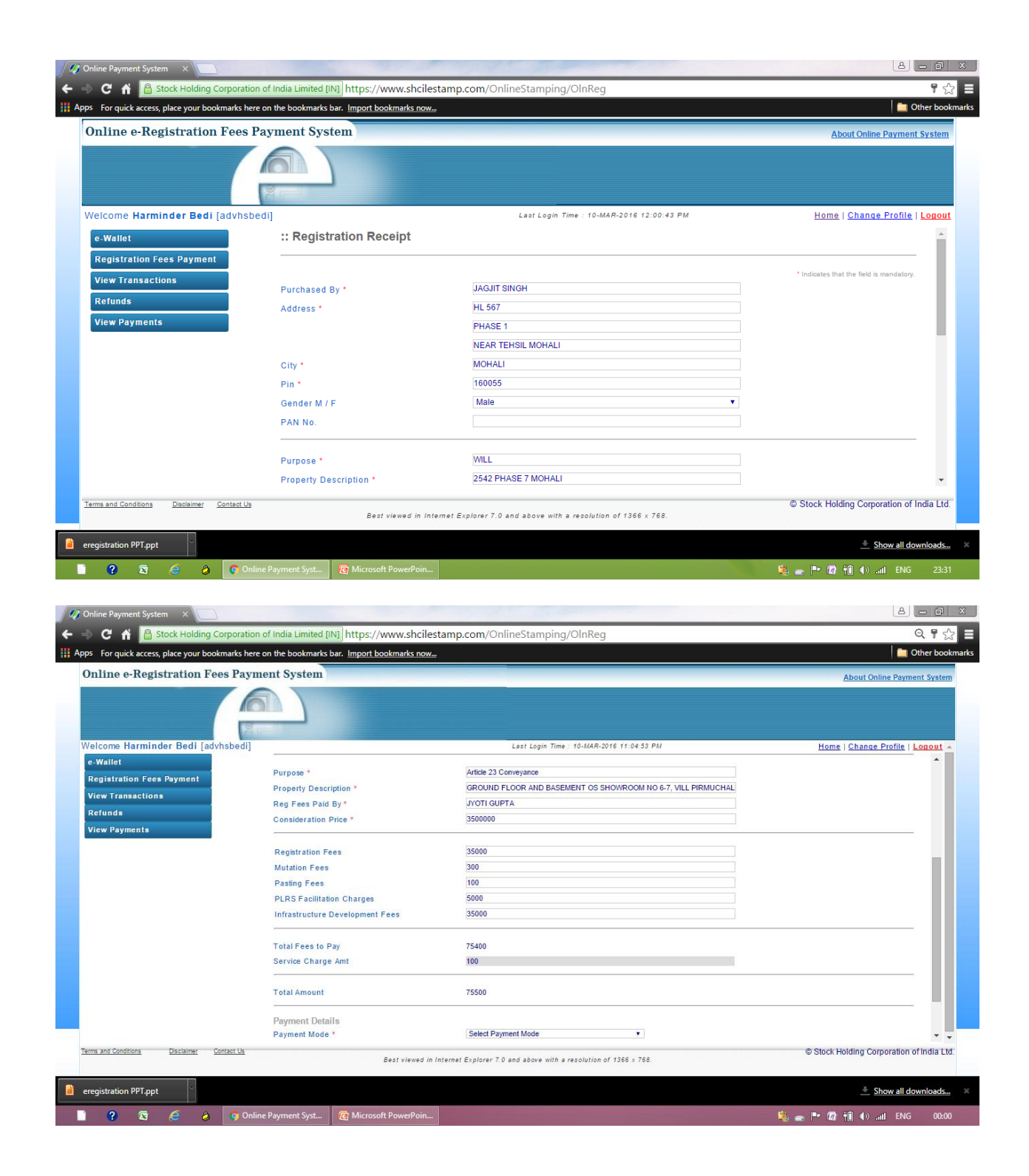

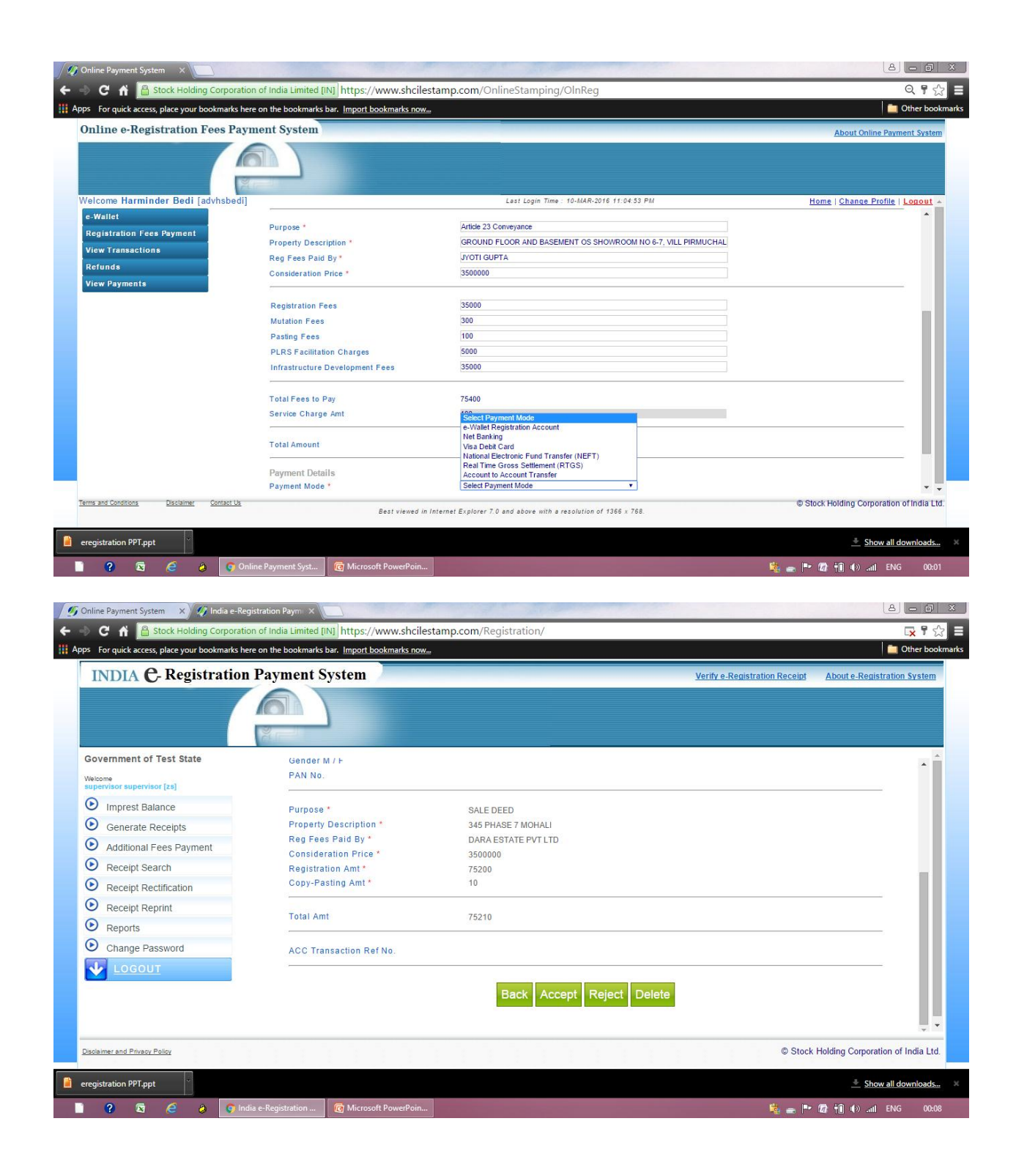

|                                         | 10.1                               |                                                         |                                      |
|-----------------------------------------|------------------------------------|---------------------------------------------------------|--------------------------------------|
| niine e-Registration Fees Payn          | ient System                        |                                                         | About Online Payment Syst            |
|                                         |                                    |                                                         |                                      |
| elcome Harminder Bedi [advhsbedi]       |                                    | Last Login Time : 10-MAR-2016 11:55:46 PM               | <u>Home   Change Profile   Log</u>   |
| e-Wallet                                | Purpose *                          | Article 23 Conveyance                                   |                                      |
| Registration Fees Payment               | Property Description *             | KOTHI NO. 287, SIZE 56.19 SQ YARD, COVERED AREA 984.404 |                                      |
| View Transactions                       | Reg Fees Paid By *                 | DARA ESTATES PVT LTD                                    |                                      |
| Refunds                                 | Consideration Price *              | 3000000                                                 |                                      |
| View Payments                           | Registration Fees                  | 30000                                                   |                                      |
|                                         | Mutation Fees                      | 0                                                       |                                      |
|                                         | Pasting Fees                       | 100                                                     |                                      |
|                                         | PLRS Facilitation Charges          | 3000                                                    |                                      |
|                                         | Infrastructure Development<br>Fees | 30000                                                   |                                      |
|                                         | Service Charge Amt                 | 100                                                     |                                      |
|                                         | Total Amount                       | 63200                                                   |                                      |
|                                         |                                    |                                                         |                                      |
|                                         |                                    |                                                         |                                      |
| ms and Conditions Disclaimer Contact Us |                                    |                                                         | © Stock Holding Corporation of India |

8. You can now print the Online e-registration Fee Receipt :

| -> C 🖌 🔒 Stock Holding Corp            | poration of India Limited [IN] http | os://www.shcilestamp.     | com/OnlineStamp          | oing/OlnReg                    |                      |           |                     | Q ¶ ☆                           |
|----------------------------------------|-------------------------------------|---------------------------|--------------------------|--------------------------------|----------------------|-----------|---------------------|---------------------------------|
| ps For quick access, place your bookma | arks here on the bookmarks bar. Imp | ort bookmarks now         |                          |                                |                      |           | -                   | Other bookm                     |
| Online e-Registration Fees             | Payment System                      |                           |                          |                                |                      |           | About Online Payr   | ment System                     |
|                                        |                                     |                           |                          |                                |                      |           |                     |                                 |
|                                        | Acres 1                             |                           |                          |                                |                      |           |                     |                                 |
| Velcome Harminder Bedi [advhs          | bedi]                               |                           | Last Login               | Time: 10-MAR-2016 11:04:53     | PM                   | Home      | e   Change Profile  | Logout 🔺                        |
| e-Wallet                               | :: View e-Registratio               | n Transactions            |                          |                                |                      | View Hi   | istory Transactions |                                 |
| Registration Fees Payment              | List of Last 10 Transactio          | DS                        |                          |                                |                      |           |                     |                                 |
| View Transactions                      | Sr No. Receipt No                   | State                     | Date                     | Client Name                    | Fees Paid By         | Amount    | Status              |                                 |
| Refunds                                | 1 PB1708101603702                   | Punjab                    | 08-MAR-16                | KULDEEP KAUR                   | DARA ESTATES PVT LTD | 63200 Rec | ceipt Locked        |                                 |
|                                        |                                     |                           |                          |                                |                      |           |                     |                                 |
|                                        |                                     |                           |                          |                                |                      |           |                     |                                 |
| Terms and Conditions Disclaimer Conta  | <u>161 (38</u>                      | Best viewed in Internet I | Explorer 7.0 and above w | ith a resolution of 1366 × 766 | 2.                   | © Stock I | Holding Corporation | ↓<br>n ofIndia Ltd.             |
| Terms and Conditions Disclaimer Conta  | <u>ect tos</u>                      | Best viewed in Internet I | Explorer 7.0 and above w | ith a resolution of 1366 x 768 | 8.                   | © Stock I | Holding Corporation | v<br>rofindia Ltd:<br>downloads |

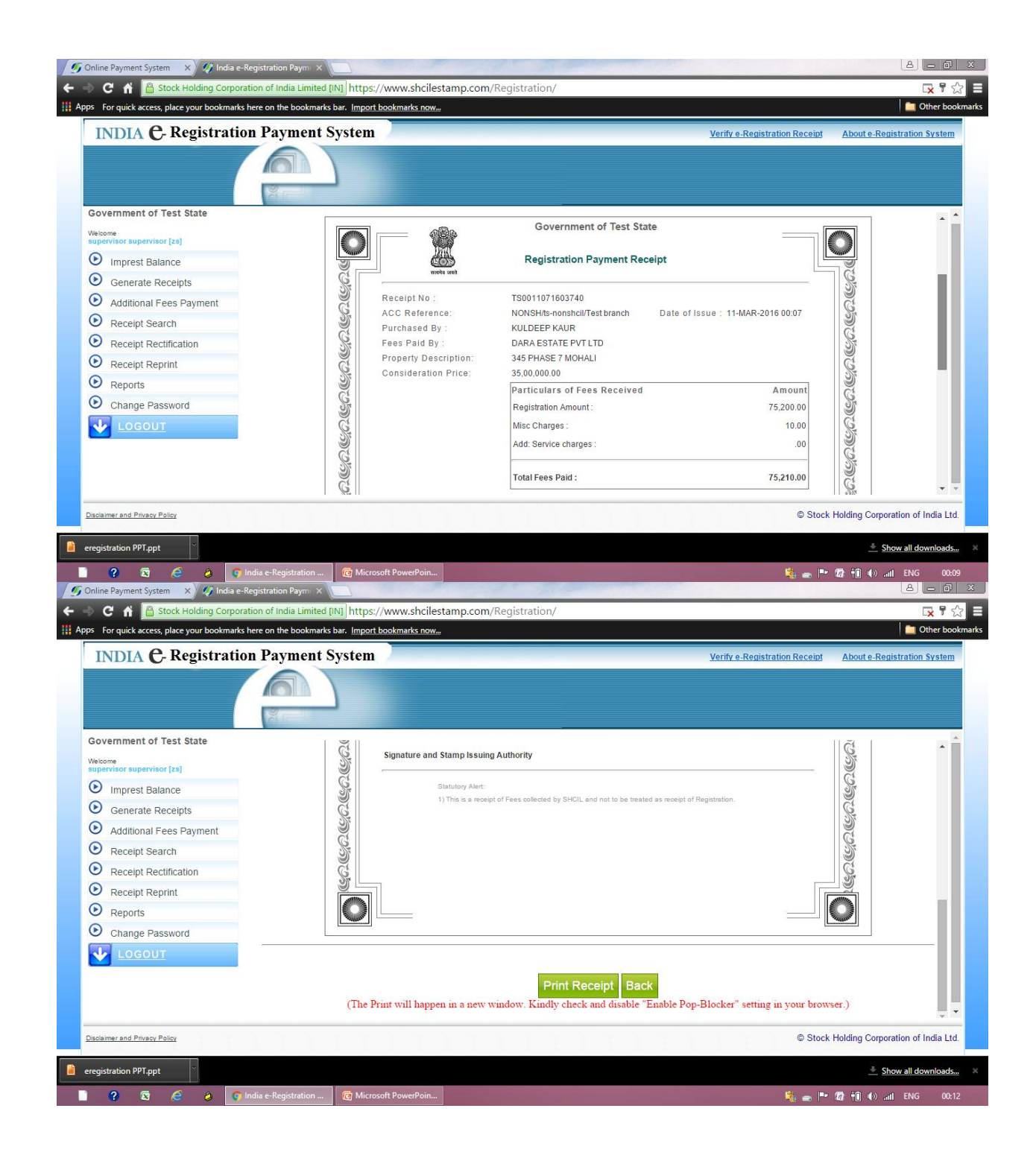